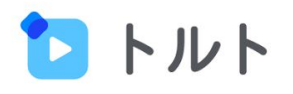

# はじめてガイド ~ 推進担当者編~

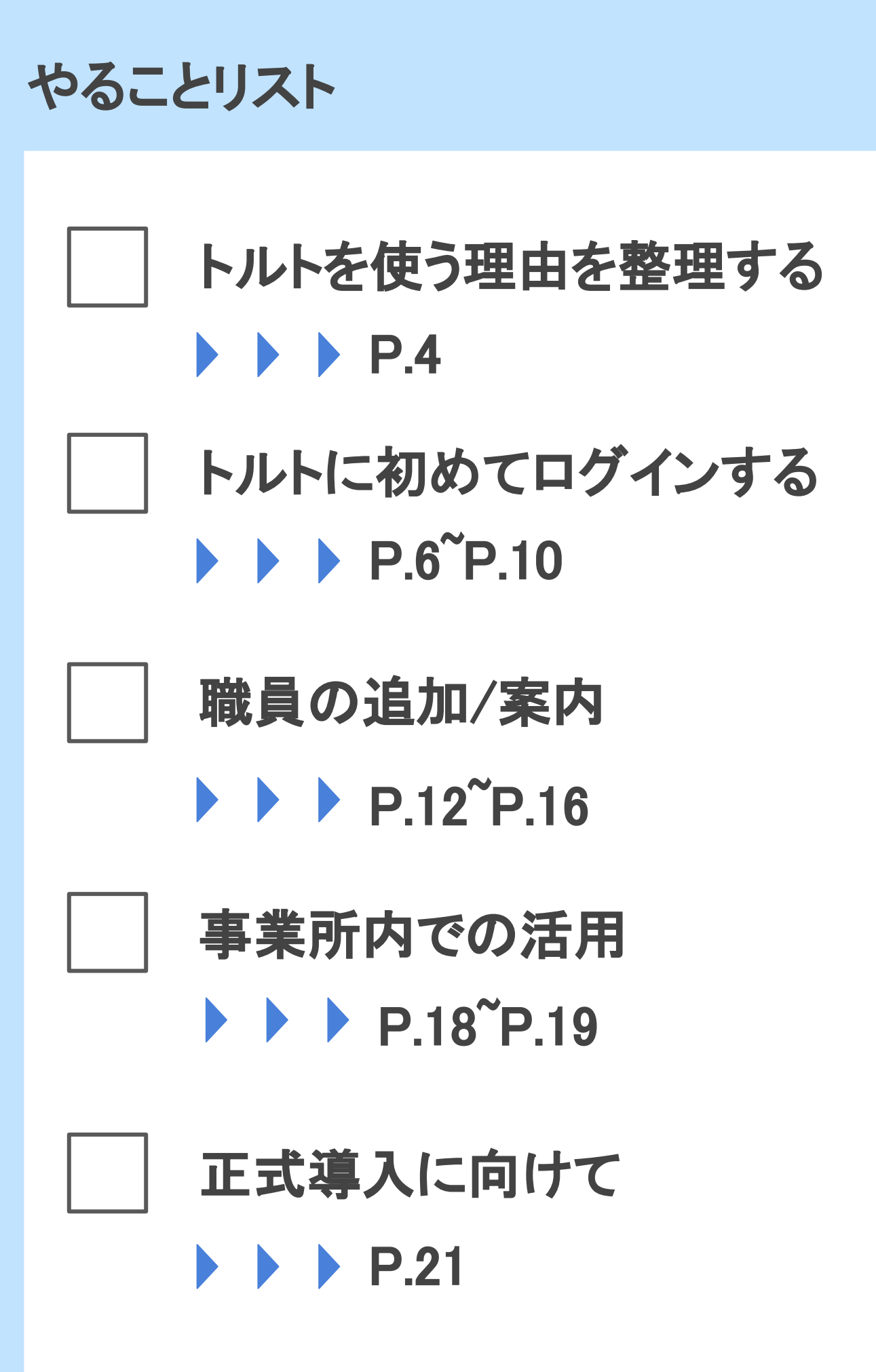

# お試し期間の流れ

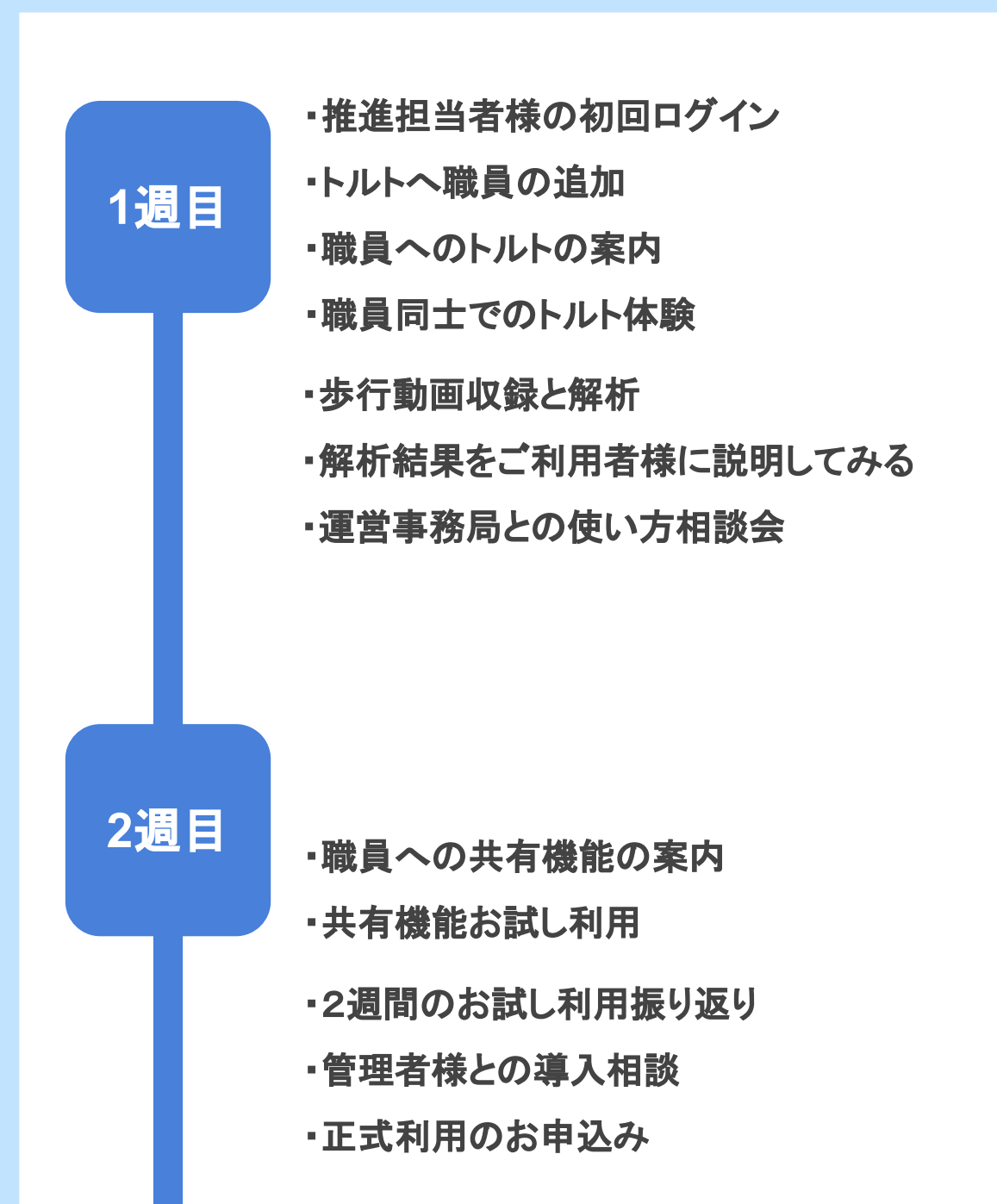

### トルトを使う理由の整理

まずはじめに、「なぜトルトを事業所で使うのか」を整理しましょう。ここを明確にすることで、他の職員の皆様が納得感を持ってトルトを使うことができます。以下の箱をまずは埋めてみましょう。

1. 理想の状態

2.現在の状態

3.理想に近づくためにやるべきこと

4.3を行う上でトルトでできること

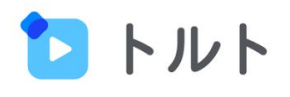

# はじめてのログイン 1 2 職員の追加/案内 事業所内での活用 3 4 正式導入に向けて

# トルトについて簡単におさらい

トルトはスマホで歩行動画を「撮る」だけで、簡単に歩行 状態の分析を行い、分析結果がわかりやすく出力される AIです。

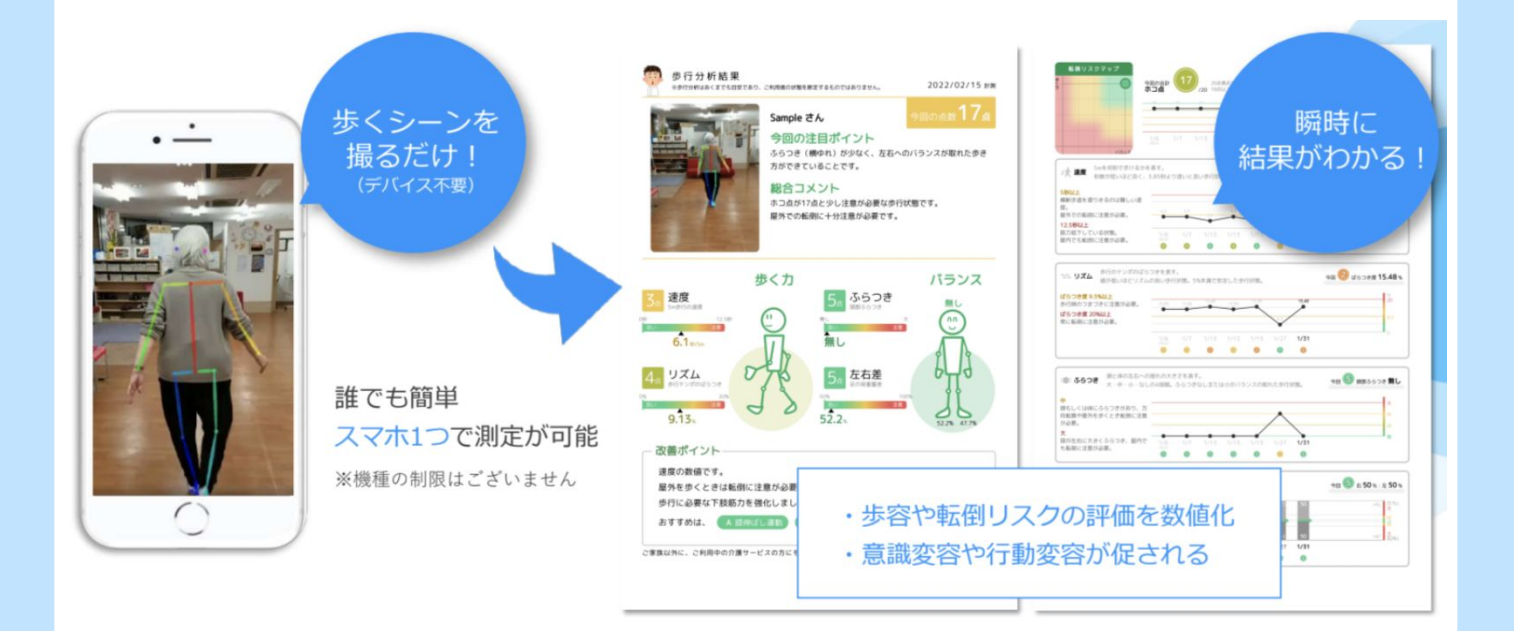

解析結果と歩行動画を見ながらご利用者さんとお話する ことで、歩行状態の変化や、これから伸ばしていきたい ポイントについて今までより深く、わかりやすくお話する ことを可能にします。

# はじめてのログインをする①

お試し利用をお申込みいただいてから、1<sup>~</sup>3営業日で以 下のような招待メールが届きます。 赤枠の「トルトログインURL」より、初回ログインページに お入りください。

件名:あなたをCareWiz トルトに追加しました 送信元:<u>no-reply@toruto.jp</u> 本文:

トルトに追加しました。 ユーザ名をご案内させていただきます。 こちらからログインをお願いします。 最初に必ずご自身でパスワード変更を行いご利用お願いします。 ーーーーーーーーーーーー

トルトログインURL https://jpn01.safelinks.protection.outlook.com/? url=https%3A%2F%2Fu23850721.ct.sendgrid.net%2Fls%2Fclick%3Fupn%3D0GhBrcJLZktz3-2Bu52aVvzi-2BP4b9aRnnnGC8I7OUDAvE-3DNb n XQH8RpeTLFycOagN2VIdxcSdNbSEoYCoBT2I-2FMGIT-2FEllgctAK9GdG-2BJQlgV6AkwCvEfjRkc9TmGHulnvXtGu3UhrOknEnIJ-2Bs-2B97d14YymRhPn0CyQKxXVRMFDrnh6IHiCBRoZd-2BdCLuH-2FWVxvKiSBymPhlxKGTGp7Tgu-2FMEPBvTnqVAfRy3ayEpRDauYYQ0rHhTesl5gRhk1B8GG9o-2BgghAEOi2J8n5RhOkjgxzmY-3D&amp:data=05%7C01%7Cshoya.matsushita%40exwzd.com%7C49f343a86fff4e221b2908da4f8b9738%7C7f0109a4acf

ユーザー名

トルト太郎様

taro@toruro.jp

3営業日経っても招待メールが届かない場合は、 こちらまでご連絡くださいませ。

トルト運営事務局: cs@toruto.jp

# はじめてのログインをする2

次に、パスワード設定のため「パスワード変更はこちら」 をクリックします。

| TORUTO                                             |
|----------------------------------------------------|
| <sup>日本語 v</sup><br>アカウントにログイン<br><sup>ユーザー名</sup> |
| パスワードの変更はこちら<br>ログイン                               |
|                                                    |

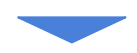

# ご自身のメールアドレスを記入し、「送信」をクリックします。

| TORUTO                                              |  |
|-----------------------------------------------------|--|
| <sub>日本語</sub> ∨<br>パスワードの変更                        |  |
| ユーザー名<br>toruto@toruto.jp                           |  |
| *ロンインに戻る<br>送信                                      |  |
| ユーザー名またメールアドレスを入力してください。新しいパスワードの<br>設定方法をご案内いたします。 |  |
|                                                     |  |

# はじめてのログインをする③

以下のメールが届きますので、「パスワードのリセット」を クリックします。

件名:パスワードのリセット 送信元:<u>no-reply@toruto.jp</u> 本文:

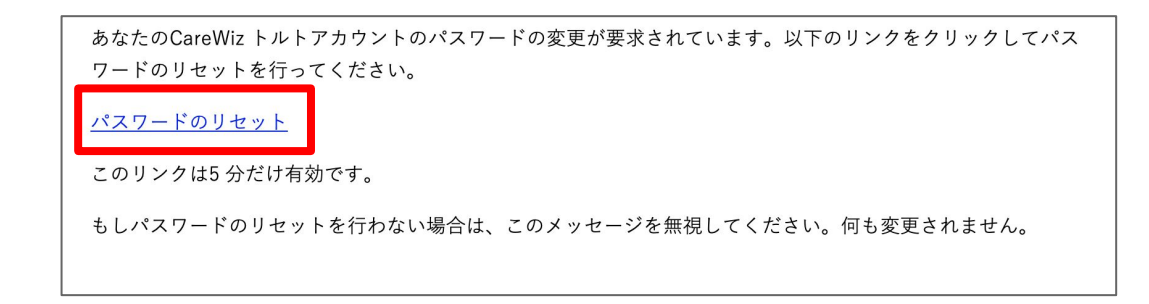

#### 任意のパスワードを2回入力し、「送信」をクリックします。

・パスワードの長さは8桁以上です

・英小文字、大文字、数字を使用してください

| TORUTO                                   |       |
|------------------------------------------|-------|
| パスワードの更新                                 | 日本語 ٧ |
| ▲ パスワードを変更する必要があります。<br>新しいパフロード         |       |
| () () () () () () () () () () () () () ( |       |
| 送信                                       |       |

# はじめてのログインをする④

初回の場合、規約への同意画面になりますので、規約の確認後「同意する」をクリックしてください。

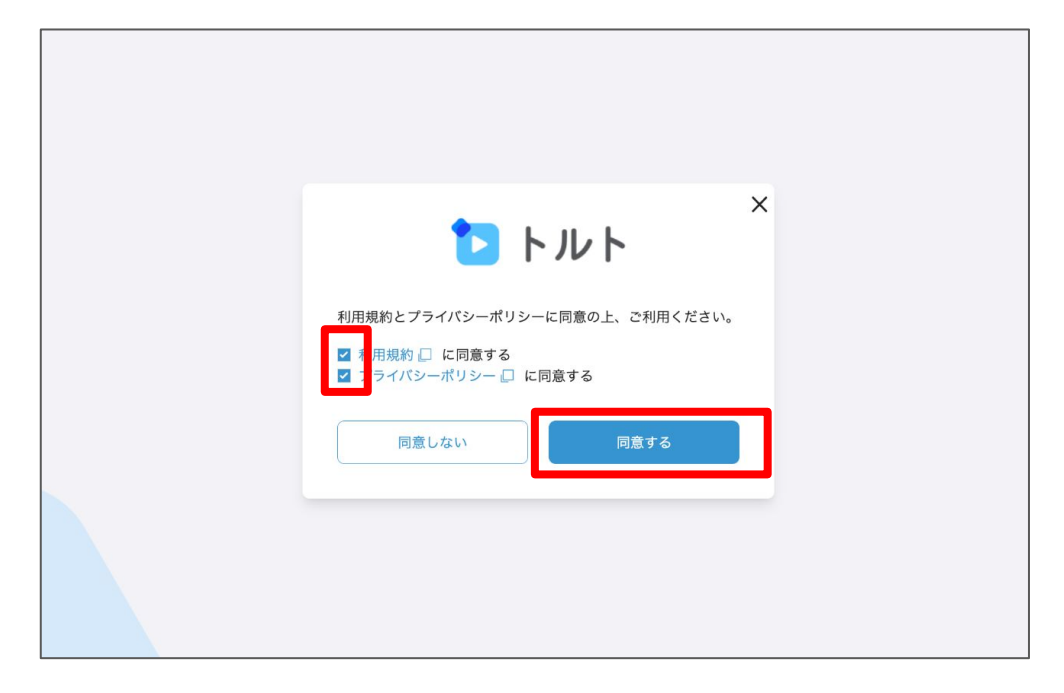

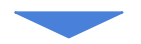

「同意する」をクリック後、トルトの画面になります。これにて初回ログイン完了です。

| 1 H J H H                          |       | ० ≡              |
|------------------------------------|-------|------------------|
| 最新の撮影動画                            |       |                  |
| 川南大ルバロノスの第00日には1000日で開催消除で加入しています。 |       |                  |
|                                    |       |                  |
|                                    |       |                  |
|                                    |       |                  |
|                                    |       |                  |
| お知らせ・共有                            |       |                  |
|                                    |       |                  |
|                                    |       |                  |
|                                    |       |                  |
|                                    |       |                  |
|                                    |       |                  |
|                                    | もつく見る |                  |
|                                    |       |                  |
| ^                                  |       |                  |
|                                    |       | <b>▶</b> ■<br>動画 |
|                                    |       |                  |

10

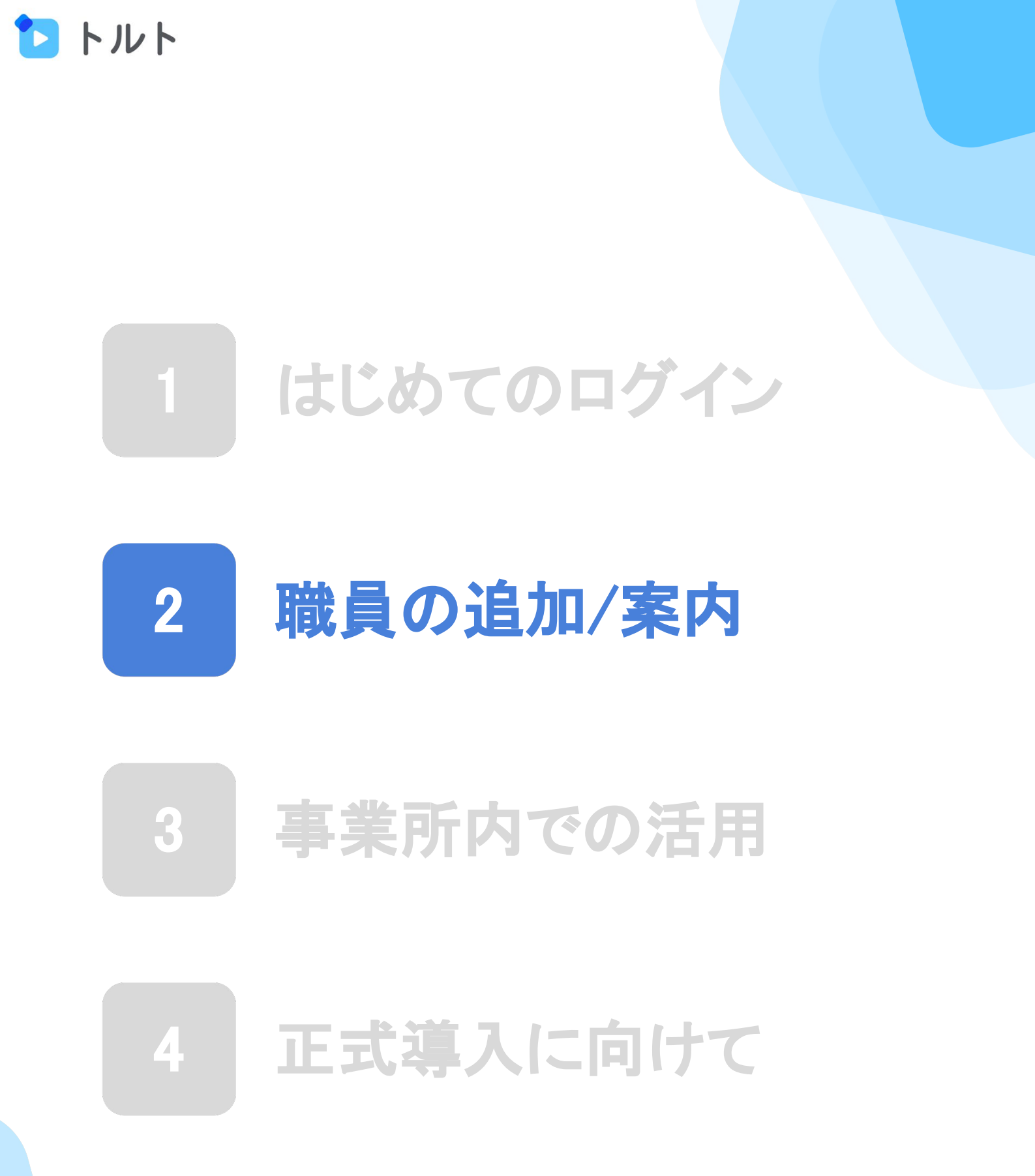

# 管理者画面について

トルトには職員の皆様がご利用いただける一般画面と、 管理者と推進担当の方だけが利用できる管理者画面の 2つがあります。

|                   | 一般画面                                                 | 管理者画面                                                                                   |
|-------------------|------------------------------------------------------|-----------------------------------------------------------------------------------------|
| 推奨<br>デバイス        | パソコン または スマホ                                         | パソコン                                                                                    |
| できること             | <b>トルトの利用</b><br>・歩行動画の保存<br>・歩行動画の解析<br>・共有機能<br>など | <b>職員の管理</b> <ul> <li>・職員の新規登録</li> <li>・メールアドレス変更</li> <li>・職員の権限の変更<br/>など</li> </ul> |
| 使える方              | トルトに登録された<br>職員の皆様                                   | 管理者権限をお持ちの方                                                                             |
| URL               | https://toruto.jp/app                                | https://toruto.jp/admin                                                                 |
| お試し<br><b>管理者</b> | 川用お申し込みをいたた<br><mark>権限をお渡し</mark> いたします             | いた方に、はじめの<br>-。                                                                         |

他の職員の方の登録をお願いいたします。

# 職員の追加を行う①

#### 以下のリンクよりトルトの管理画面にログインします。

#### https://toruto.jp/admin

| TORUTO                         |
|--------------------------------|
| <sub>日本語</sub> ∨<br>アカウントにログイン |
| ユーザー名<br><br>パスワード             |
| パスワードの変更はこちら<br>ロ <b>グイン</b>   |
|                                |

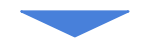

#### 「ユーザー登録」をクリックします。

| 10 トルト                            | (デモ用sm)株式会社エクサホームケア                                          |                                                  |
|-----------------------------------|--------------------------------------------------------------|--------------------------------------------------|
| [タイトルなし]<br>各 ユーザー管理              | ユーザー登録                                                       |                                                  |
| ユーザー登録                            | 氏名、メールアドレス、管理者かどうか、所属部署/事業所名を入力してください。もしくは、「一括き<br>をおすすめします。 | 2録」からフォーマットをダウンロードしてアップロードしてください。登録数が多い場合は「一括登録」 |
| □ミュニケーションシート                      | (現) 個別登録                                                     |                                                  |
| コミュニケーションシート                      |                                                              |                                                  |
| の朝来                               | 氏名                                                           | 所属部者/事業所名                                        |
|                                   | 氏名を入力                                                        | 所属部署または事業所を選択してください ~                            |
|                                   | メールアドレス                                                      | 所属部署または事業所を選択してください >                            |
|                                   | メールアドレスを入力                                                   | 所属部署または事業所を選択してください 🗸                            |
|                                   | 管理者権限をつけますか? ①<br>○ はい ○ いいえ                                 | 所属部署または事業所を選択してください 🗸                            |
|                                   |                                                              | 所属部署または事業所を選択してください ~                            |
|                                   |                                                              |                                                  |
|                                   | ● 部署/布莱所名が5つ以上の場合は「一括登録」から登録お願いします。                          |                                                  |
|                                   |                                                              |                                                  |
|                                   | 登録                                                           |                                                  |
|                                   |                                                              |                                                  |
|                                   |                                                              |                                                  |
| https://toruto.jp/admin/users/net | N                                                            |                                                  |
|                                   |                                                              |                                                  |

# 職員の追加を行う②

職員の氏名とメールアドレスを記入します。 ※メールアドレスに大文字がある場合登録できません。

| いいし いっしん いっしん いっしん いっしん いっしん いっしん いっしん ひょうしん ひょうしん ひょうしん ひょうしん ひょうしん ひょうしん ひょうしん しょうしん ひょうしん しょうしん ひょうしん ひょう ひょう ひょう ひょう ひょう ひょう ひょう ひょう ひょう ひょう | (デモ用sm) 株式会社エクサホームケア                                                                                                    |                                                   |
|----------------------------------------------------------------------------------------------------|----------------------------------------------------------------------------------------------------|---------------------------------------------------|
| <ul> <li>ム ユーザー音道</li> <li>ユーザー一覧</li> <li>ユーザー登録</li> <li>図 コミュニケーションシート</li> </ul>                                                                                                    | <b>ユーザー登録</b><br>氏名、メールアドレス、管理者かどうか、所属部署/事業所名を入力してください。もしくは、「一括登<br>をおすすめします。<br><u>隠 個別登録</u>                                 | (録) からフォーマットをダウンロードしてアップロードしてください。登録数が多い場合は「一括登録」 |
| コミュニケーションシート<br>の編集                                                                                                    | 氏名                                                                                                    | 所属部署/事業所名                                         |
|                                                                                                    | トルト太郎                                                                                                    | 所属部署または事業所を選択してください 〜                             |
|                                                                                                    | メールアドレス                                                                                                    | 所属部署または事業所を選択してください 🗸                             |
|                                                                                                    | taro⊛toruro.jp                                                                                                    | 所属部署または事業所を選択してください 〜                             |
|                                                                                                    | 管理者権限をつけますか? ⑦<br>○ はい ◎ いいえ                                                                                                   | 所属部署または事業所を選択してください                               |
|                                                                                                    |                                                                                                    | 所属部署または事業所を選択してください >                             |
|                                                                                                    | <ul> <li>         ・新聞(事実所名がなつ以上の場合は「一抵登録」から登録お願いします。     </li> <li>         ・新聞(事実所名がなつ以上の場合は「一抵登録」から登録お願いします。     </li> </ul> |                                                   |

#### 該当の職員の方が所属する事業所を選択します。

| <u>ि</u> । भार                              | (デモ用sm)株式会社エクサホームケア                                                                     |                                                  |
|---------------------------------------------|-----------------------------------------------------------------------------------------|--------------------------------------------------|
| <u>各 ユーザー世界</u><br>ユ <b>ーザー一覧</b><br>ユーザー登録 | ユーザー登録<br>氏名、メールアドレス、管理者かどうか、所属部署/事業所名を入力してください。もしくは、「一括<br>をおすすめします。<br>B. <b>個別登録</b> | 登録」からフォーマットをダウンロードしてアップロードしてください。登録数が多い場合は「一括登録」 |
|                                             |                                                                                         |                                                  |
| コミュニケーションシートの編集                             | 氏名                                                                                      | 所属部署/事業所名                                        |
|                                             | トルト太郎                                                                                   | EXAホームケアセンター静岡 ~                                 |
|                                             | メールアドレス                                                                                 | EXAホームケアセンター静岡                                   |
|                                             | taro@toruro.jp                                                                          | 所属部署または事業所を選択してください、                             |
|                                             | 管理者権限をつけますか? ⑦<br>○ はい ● いいえ                                                            | 所属部署または事業所を選択してください 🗸                            |
|                                             |                                                                                         | 所属部署または事業所を選択してください 〜                            |
|                                             | ● 郡藩(孝集所名がSつ以上の場合は「一派登録」から登録お願いします。<br>登録                                               |                                                  |

# 職員の追加を行う③

管理者権限をつける場合は「はい」/ つけない場合は 「いいえ」を選択します。

| 🔁 トルト                                                                                | (デモ用sm)株式会社エクサホームケア                                                                            |                                                  |  |
|--------------------------------------------------------------------------------------|------------------------------------------------------------------------------------------------|--------------------------------------------------|--|
| <ul> <li>△ ユーザー管理</li> <li>ユーザー一覧</li> <li>ユーザー登録</li> <li>⑦ コミュニターションシート</li> </ul> | <b>ユーザー登録</b><br>氏名、メールアドレス、管理者かどうか、所属部署/事業所名を入力してください。もしくは、「一括:<br>をおすすめします。<br><u>毘 個別登録</u> | 登録」からフォーマットをダウンロードしてアップロードしてください。登録数が多い場合は「一括登録」 |  |
| コミュニケーションシート<br>の編集                                                                  | 氏名                                                                                             | 所属部署/事業所名                                        |  |
|                                                                                      | トルト大郎                                                                                          | EXAホームケアセンター静岡                                   |  |
|                                                                                      | メールアドレス                                                                                        | 所屬部署または事業所を選択してください 〜                            |  |
|                                                                                      | taro@toruro.jp                                                                                 | 所屬部署または事業所を選択してください 〜                            |  |
|                                                                                      | 管理者権限をつけますか? ⑦<br>④ はい ○ いいえ                                                                   | 所属部署または事業所を選択してください 〜                            |  |
|                                                                                      |                                                                                                | 所属部署または事業所を選択してください 〜                            |  |
|                                                                                      | ● 部署(泰東所名が5つ以上の場合は「一紙登録」から登録お願いします。<br>2015年                                                   |                                                  |  |

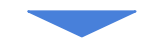

#### 「登録」を押し、職員を登録します。 該当の職員の宛に、招待メールが送信されます。

| 1414                                                       | (デモ用sm)株式会社エクサホームケア                                                    |                                               |                |
|------------------------------------------------------------|------------------------------------------------------------------------|-----------------------------------------------|----------------|
| <ul> <li>ムーザー管理</li> <li>ユーザー一覧</li> <li>ユーザー登録</li> </ul> | ユーザー登録<br>氏名、メールアドレス、管理者かどうか、所属部署/事業所名を入力してください<br>をおすすめします。<br>隠 個別登録 | ∿。もしくは、「一括登録」からフォーマットをダウンロードしてアップロードしてください。登録 | 豪数が多い場合は「一括登録」 |
| ビ コミュニケーションシート<br>コミュニケーションシート<br>の編集                      | <br>氏名                                                                 | 所属部署/事業所名                                     |                |
|                                                            | トルト太郎                                                                  | EXAホームケアセンター静岡                                | ~              |
|                                                            | メールアドレス                                                                | 所属部署または事業所を選択してください                           | ~              |
|                                                            | taro@toruto.jp                                                         | 所属部署または事業所を選択してください                           | ~              |
|                                                            | 管理者権限をつけますか? ⑦<br>○ はい <b>○</b> いいえ                                    | 所属部署または事業所を選択してください                           | ~              |
|                                                            |                                                                        | 所属部署または事業所を選択してください                           | ~              |
|                                                            | ● 部署/序業所名が5つ以上の場合は「一括登録」から登録お願いします。                                    |                                               |                |
|                                                            | <u>₽</u> ₽                                                             |                                               |                |
|                                                            |                                                                        |                                               |                |

# 職員へのトルトの案内

職員の方向けのトルト紹介資料になります。 基本的な使い方はすべて全て載っていますので、 こちらの資料を、紙かメールで職員の方にお渡しください。※トルトの招待メールに併せて送付しております。

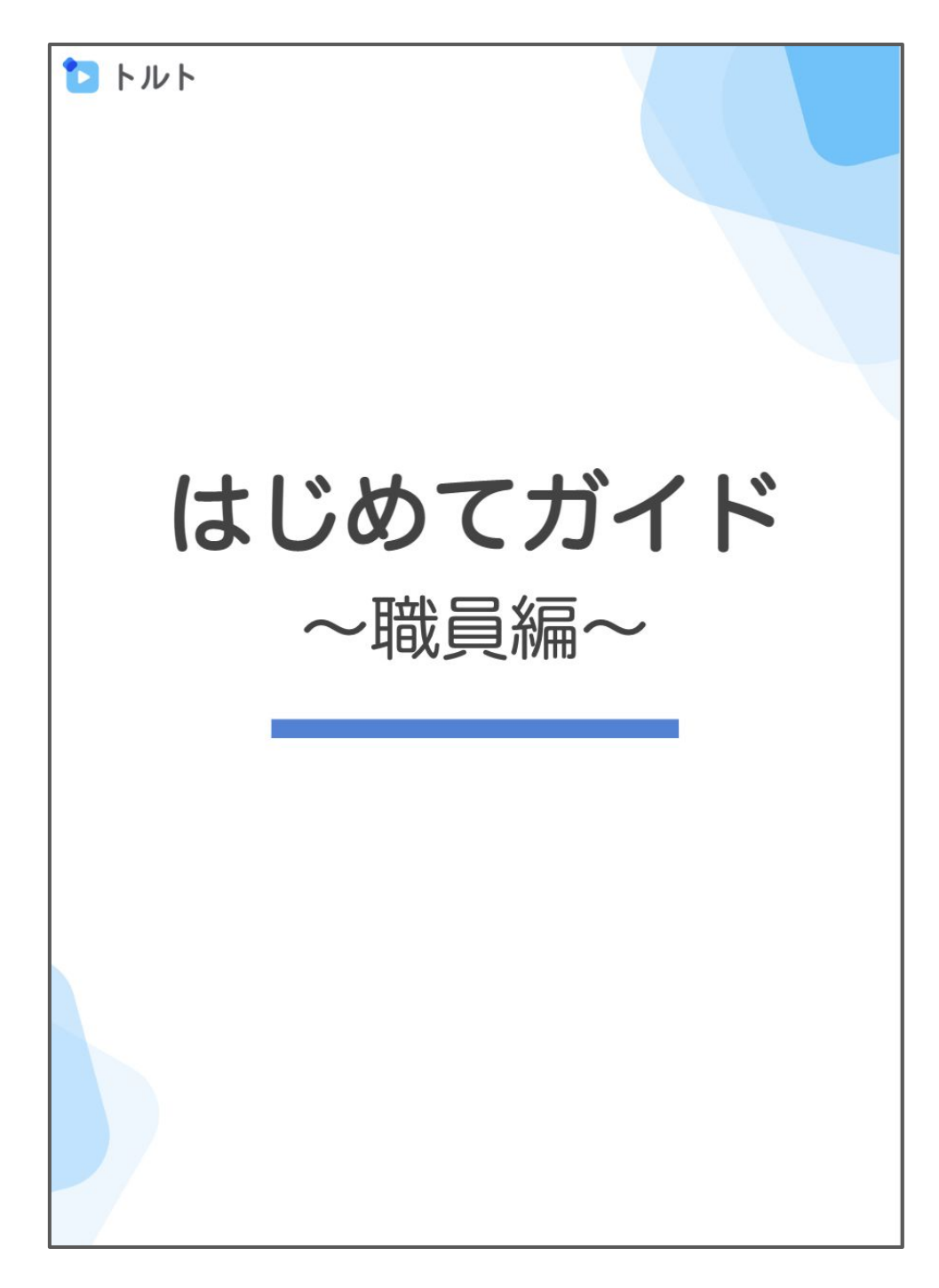

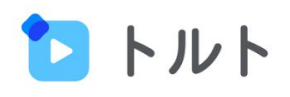

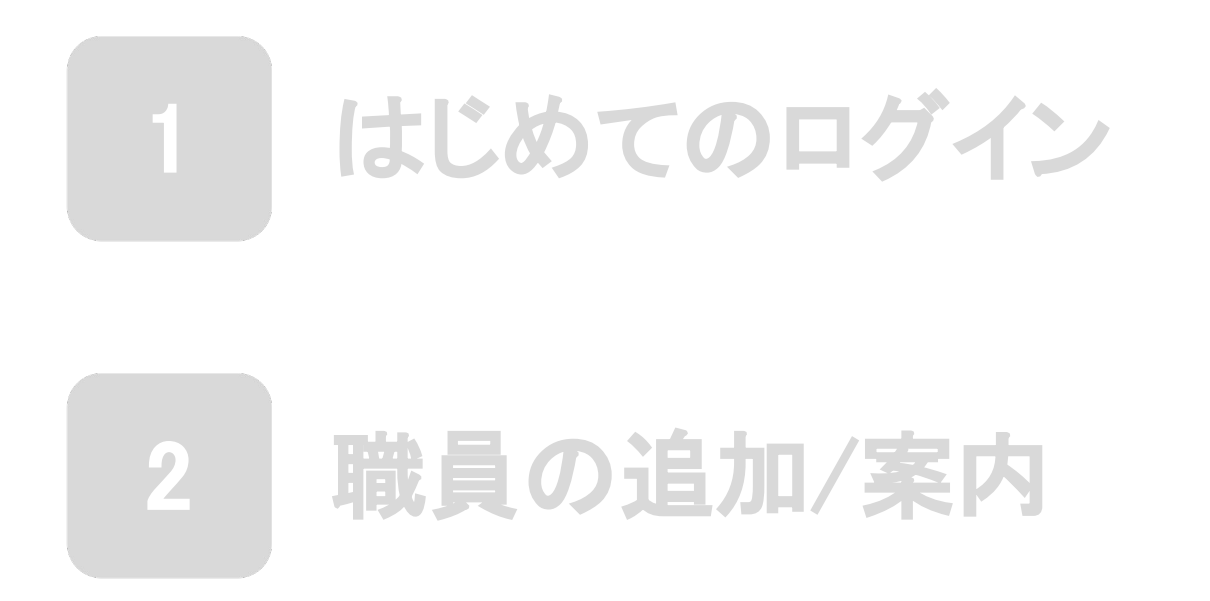

# 3 事業所内での活用

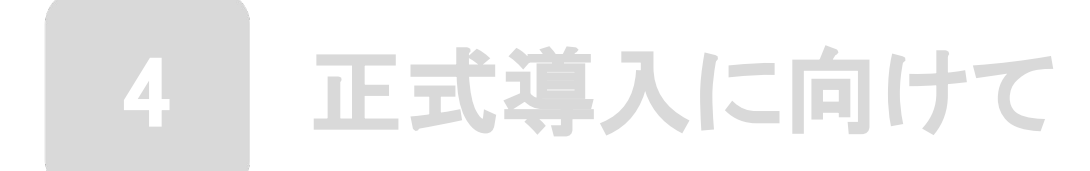

## 運営事務局との使い方相談会

お試し利用期間中に、オンラインでの運営事務局との 使い方相談会を皆様におすすめしています。

こんなことが相談できます!

・トルトの使い方の確認がしたい
・地域での連携の仕方が知りたい
・事業所内での浸透のさせ方が知りたい
・他の職員も呼び、みんなに使い方説明して欲しい
・管理者の方にトルトの説明をしてほしい

事業所内でのトルト推進をスムーズにするため、 推進担当者様と管理者様のご参加をお願いしておりま す。

まだお申込みいただいていない場合は、事務局へご連 絡ください。

## 活用のスケジュール

トルトが事業所に適しているかを適切にご判断いただくため、以下のようなスケジュールでお試しいただくことをおすすめしています。

#### 1週目

- ・利用される職員の登録ができている
- ・全職員が歩行解析結果を見たことがある
- ・全職員が歩行動画を投稿/解析したことがある
- 実際のご利用者様にトルトの歩行動画と解析結果
   をご説明したことがある

#### 2週目

- ・職員同士で解析結果のご利用者様への説明の仕方 について話し合ったことがある
- ・共有機能を事業所で1度使ったことがある
- トルトを使ってみてどのような変化があったかを
   職員同士で話し合ったことがある

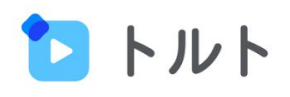

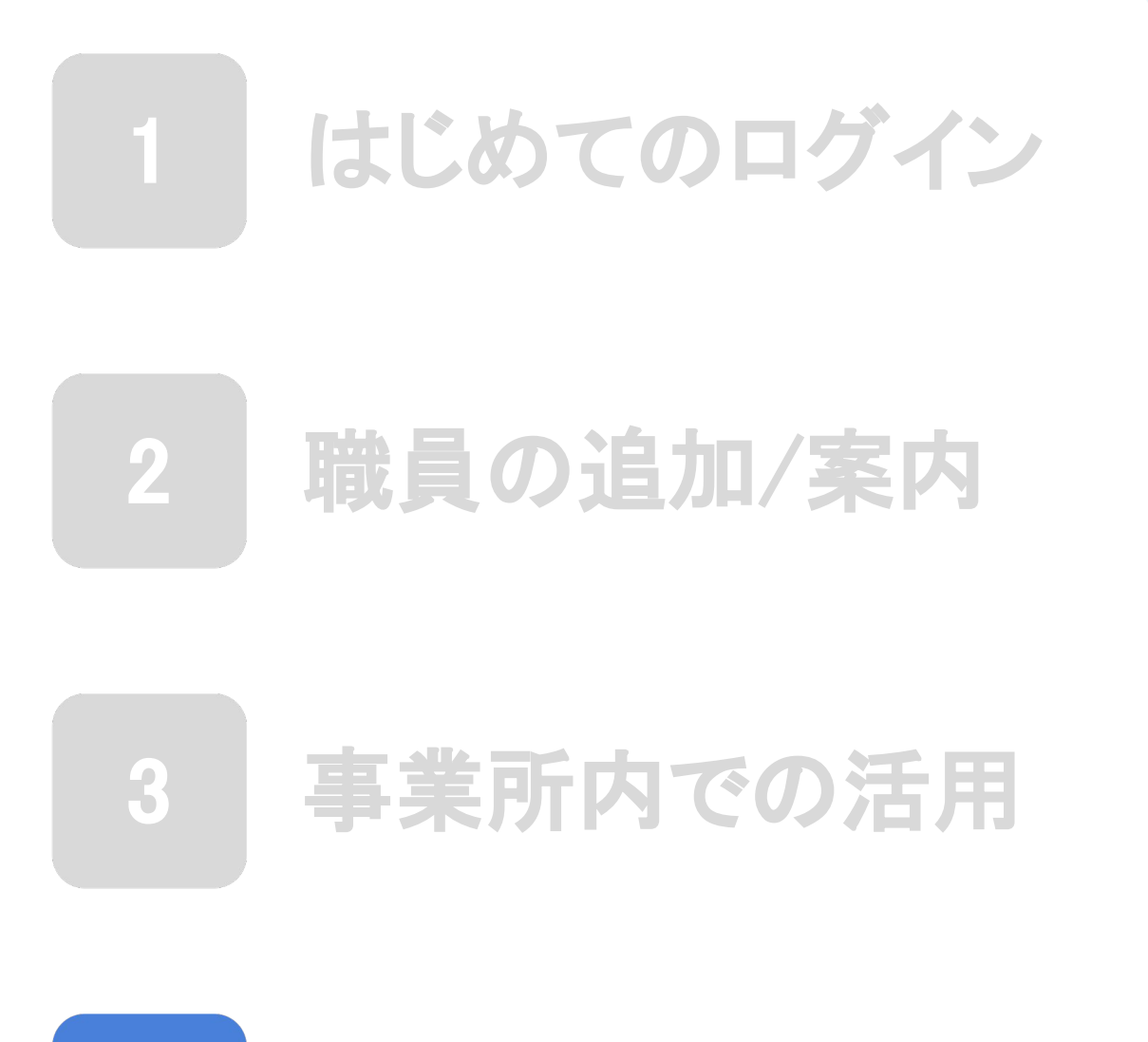

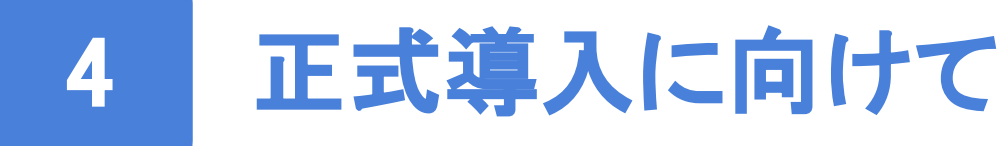

# 正式導入に向けてのスケジュール

トルトを事業所に正式導入していただくとなった際は、 以下の様なスケジュールをおすすめしています。

#### 1週目

- ・トルトの使用感を把握する
- 事業所内のどういった課題を解決したいのか、
   共通認識を全職員でとる
- ・他の職員の方も巻き込みながら使用する
- ・管理者の方と使い方相談会に参加する

#### 2週目

- ・社内/事業所内での新システム導入の流れについて 確認しておく
- トルトを使ってどのような変化があったのかを、
   まとめて管理者の方に正式導入を提案する